| NJCourts<br>New Jersey Courts<br>Independence - Integrity - Fairness - Quality                                                 | eCourts Guardianship Case Management Basics                                                                                                    |
|----------------------------------------------------------------------------------------------------|----------------------------------------------------------------------------------------------------|
| Examples:<br>Janedoe<br>Cadoe0 If you need to P-Synch or to<br>reset your password, follow<br>the instructions on this screen. | Control Control Co |
|                                                                                                    | Reset Password Request User ID Information                                                                                                    |

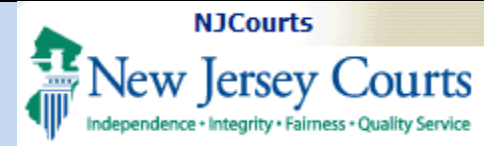

| Enterprise Landing<br>Page                                                                                                    |                                                                                                    |
|----------------------------------------------------------------------------------------------------|----------------------------------------------------------------------------------------------------|
| After entering your User ID<br>and password, you will be<br>directed to this page.<br>Tiles will display with your<br>applications.<br>Click on eCourts to access<br>eCourts Guardianship. | Personal Policy  The judiciary is incrementally implementing this policy by expiring groups of users' passwords, starting on September 10th. Any user whose password has expired must update their password through P-Synch before they can accelerate the superior court clerk's Office at 609-421-6100_9.  Show more |
|                                                                                                    |                                                                                                    |
|                                                                                                    |                                                                                                    |
|                                                                                                    |                                                                                                    |

| NJCourts                                      |                                                                                                    |                                                                                                    |                                                                                              |  |  |  |  |
|-----------------------------------------------|----------------------------------------------------------------------------------------------------|----------------------------------------------------------------------------------------------------|----------------------------------------------------------------------------------------------|--|--|--|--|
| Independence + Integrity + Fairness + Quality | Service                                                                                                    | eCourts Guardianship Case Management Basics                                                                                                    |                                                                                              |  |  |  |  |
| Verify Information and<br>Enter Email Address | New Jersey                                                                                                    | Judiciary eCourts System - Guardianship<br>Courts<br>ess - Quality Service                                                                                                    | My Account Home Help Logo                                                                    |  |  |  |  |
| 1) Users will not receive email               | Verify Informat                                                                                                    | ion and Enter Email Address                                                                                                    | Judiciary Help Desk: 609-421-6100<br>eCourts Support: 8:00 AM - 5:00 PM Normal Business Days |  |  |  |  |
| notifications from eCourts<br>Guardianship.   | eFiling Contact Informa<br>Please verify the following<br>Please review or edit, if ne<br>To return to Registration 8 | ation<br>information to begin electronic filing.<br>ecessary, the email addresses for electronic notification. All f<br>t Contact Information, please click 'My Account' above. | iling correspondence and notification will be sent to email addresses provided.              |  |  |  |  |
| 2) Click the certification                    |                                                                                                    | Agency Name and Address *                                                                                                    | Email Addresses for Electronic Notifications                                                 |  |  |  |  |
| 3) Click 'Continue'.                          | 25 Market St.<br>Trenton, NJ 08625                                                                                    |                                                                                                    | Email 1 susanflynn@njcourts.gov Email 2 Email 3                                              |  |  |  |  |
|                                               | Certification of Informa                                                                                              | ation                                                                                                    | 3                                                                                            |  |  |  |  |
|                                               | ✓ I certify that all the inf                                                                                          | ormation is true and accurate.                                                                                                    | Continue                                                                                     |  |  |  |  |
|                                               | L.                                                                                                    |                                                                                                    |                                                                                              |  |  |  |  |
|                                               |                                                                                                    |                                                                                                    |                                                                                              |  |  |  |  |
|                                               |                                                                                                    |                                                                                                    |                                                                                              |  |  |  |  |
|                                               |                                                                                                    |                                                                                                    |                                                                                              |  |  |  |  |
|                                               |                                                                                                    |                                                                                                    |                                                                                              |  |  |  |  |
|                                               |                                                                                                    |                                                                                                    |                                                                                              |  |  |  |  |

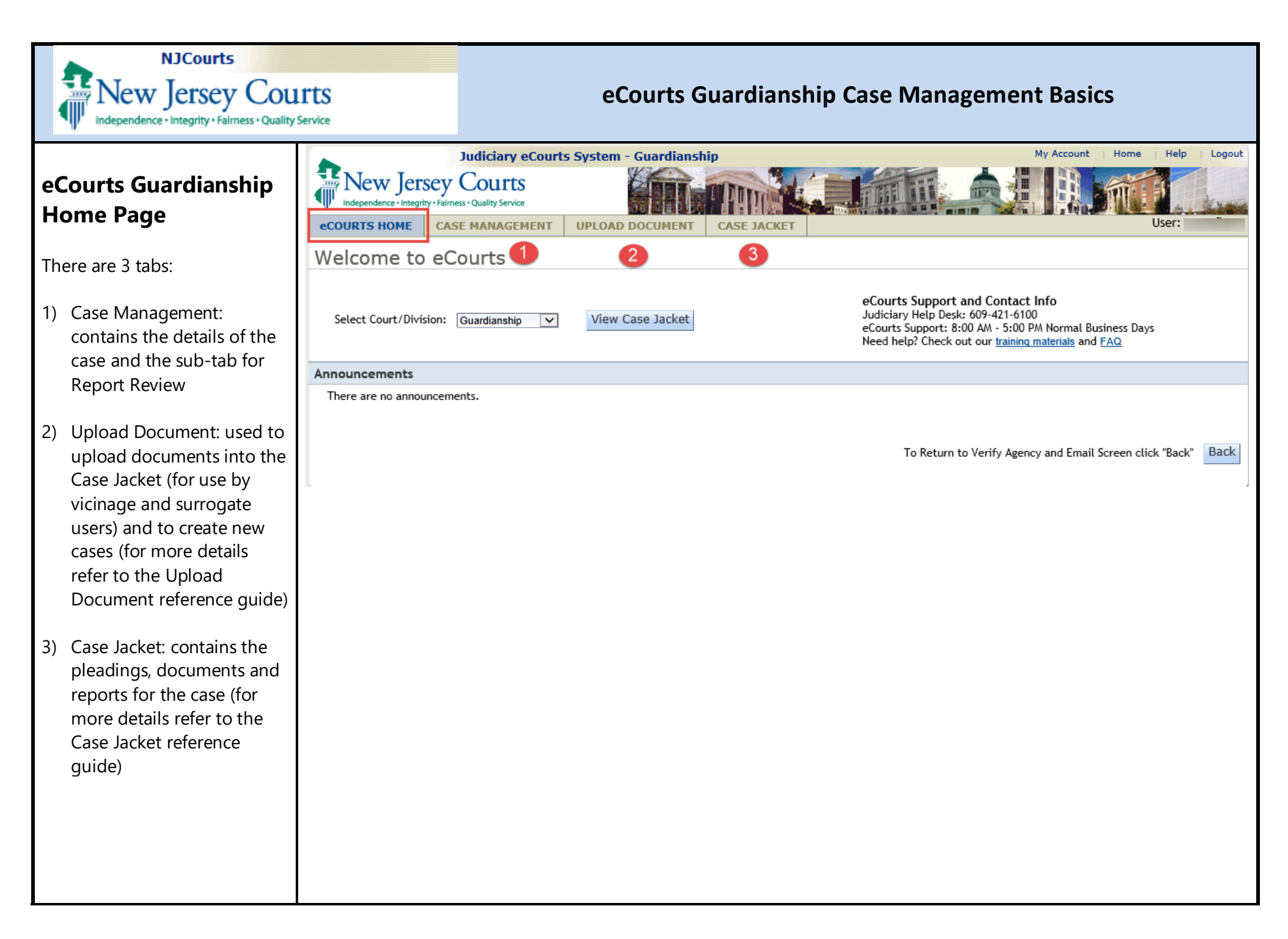

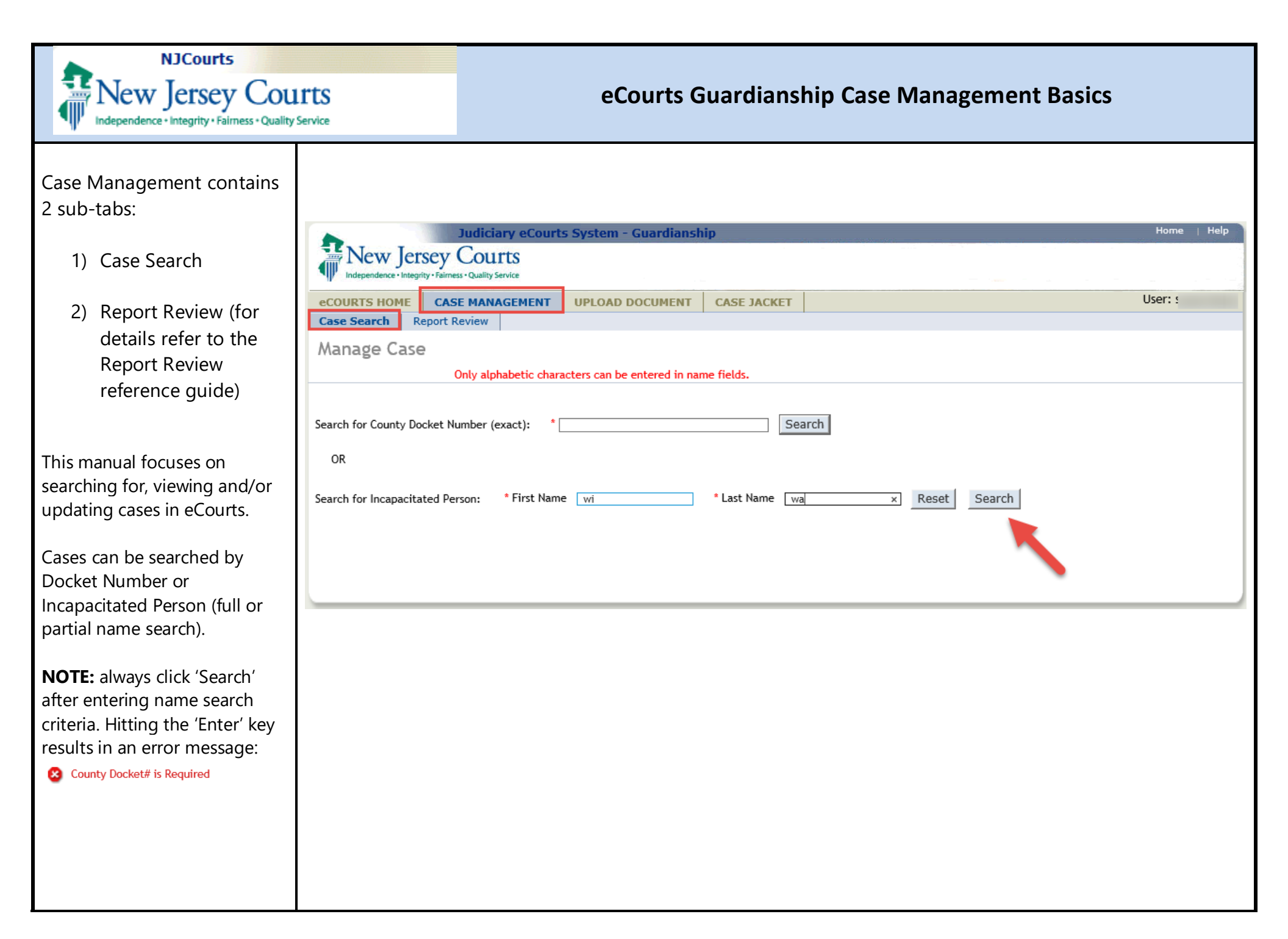

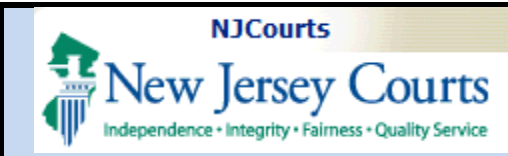

#### Multiple search results:

If there are multiple cases that fit your search criteria they will display in 'Search Results':

- Select the radio button for the appropriate case to be directed to the Manage Case screen for that case, then click 'Continue'; OR
- Click the hyperlink for the Docket Number to be directed to the Case Jacket for that case

**NOTE:** The results will display cases from all counties, but users can only access cases from the county or counties in which they are authorized to work.

| Manage Case                                                                                                    |                                        |                                                                           |                                     |                |                                     |                                             |                   |                                  |  |  |  |  |
|----------------------------------------------------------------------------------------------------|----------------------------------------|---------------------------------------------------------------------------|-------------------------------------|----------------|-------------------------------------|---------------------------------------------|-------------------|----------------------------------|--|--|--|--|
| Only alphabetic characters can be entered in name fields.                                                              |                                        |                                                                           |                                     |                |                                     |                                             |                   |                                  |  |  |  |  |
| Search for County Docket Number (exact):  OR Search for Incapacitated Person:  First Name wi  Last Name w Reset Search |                                        |                                                                           |                                     |                |                                     |                                             |                   |                                  |  |  |  |  |
|                                                                                                    |                                        |                                                                           | Search Results                      |                |                                     |                                             |                   |                                  |  |  |  |  |
| Search R                                                                                                    | esults                                 |                                                                           |                                     |                |                                     |                                             |                   |                                  |  |  |  |  |
| Search R<br>Select                                                                                                    | esults<br>County                       | County Docket #                                                           | IP First Name                       | IP Middle Name | IP Last Name                        | Filed Date                                  | DOB               | Case Status                      |  |  |  |  |
| Search R<br>Select                                                                                                    | esults<br>County<br>BERGEN             | County Docket #                                                           | IP First Name<br>WILLIAM            | IP Middle Name | IP Last Name<br>WILLIAMS            | Filed Date 12/31/2016                       | DOB               | Case Status<br>ACTIVE            |  |  |  |  |
| Search R<br>Select                                                                                                    | ESUITS<br>County<br>BERGEN<br>CAPE MAY | County Docket # <a>P-0909-2016</a> <a>19-100</a>                          | IP First Name<br>WILLIAM<br>WILMA   | IP Middle Name | IP Last Name WILLIAMS WILLARD       | Filed Date 12/31/2016 01/01/2019            | DOB<br>01/01/1966 | Case Status ACTIVE ACTIVE        |  |  |  |  |
| Search R<br>Select                                                                                                    | BERGEN<br>CAPE MAY<br>BERGEN           | County Docket #           P-0909-2016           19-100           P-456-20 | IP First Name WILLIAM WILMA WILLIAM | IP Middle Name | IP Last Name WILLIAMS WILLARD WATTS | Filed Date 12/31/2016 01/01/2019 01/08/2020 | DOB<br>01/01/1966 | Case Status ACTIVE ACTIVE ACTIVE |  |  |  |  |

Continue

## NJCourts New Jersey Courts Independence - Integrity - Fairness - Quality Service

# eCourts Guardianship Case Management Basics

#### Manage Case

Each case has the following sections or "twisties":

- Case Details
- Judgment
- Estate Value
- Incapacitated Person (IP)
   Profile
- IP Attorney Profile
- Guardian Profile for each guardian
- Case Action

The 'View Case Jacket' hyperlink opens the Case Jacket for the case.

The <sup>Guardian</sup> • allows users to add a guardian to the case.

Clicking 'Find New Case' returns the user to 'Case Search'.

| Judiciary eCou                                        | rts System - Guardianship   |                              | Home   Hel     |
|-------------------------------------------------------|-----------------------------|------------------------------|----------------|
| New Jersey Courts                                     |                             |                              | -              |
| Independence - Integrity - Fairness - Quality Service |                             |                              |                |
|                                                       |                             |                              | Liser: (       |
| COURTS HOME CASE MANAGEMENT                           | OPLOAD DOCOMENT CASE JACKET |                              | obert.         |
|                                                       |                             |                              |                |
| Nanage Case                                           |                             |                              |                |
| Case Details                                          | County Docket No.:p-456-20  |                              | View Case Jack |
| ounty: BERGEN                                         | Status: ACTIVE              | Date Filed: 01/08/2020       |                |
| Judgment                                              | 02/04/2020                  |                              |                |
| Estate Value                                          | Initial Estate Value: \$    | Current Net Estate Value: \$ |                |
| Incapacitated Person (IP) Profile                     | WILLIAM WATTS               |                              | STATUS: ACTI   |
| IP Attorney Profile                                   | TEST ERIC BRAND III         |                              | STATUS: INACTI |
| Guardian Profile                                      | PAUL PIERCE                 | Appointment Date:            | STATUS: ACTI   |
| Case Action                                           |                             |                              |                |
| Guardian                                              |                             |                              |                |
|                                                       |                             |                              |                |
|                                                       |                             |                              | Find New Cas   |
|                                                       |                             |                              |                |
|                                                       |                             |                              |                |
|                                                       |                             |                              |                |
|                                                       |                             |                              |                |
|                                                       |                             |                              |                |
|                                                       |                             |                              |                |
|                                                       |                             |                              |                |
|                                                       |                             |                              |                |
|                                                       |                             |                              |                |
|                                                       |                             |                              |                |
|                                                       |                             |                              |                |
|                                                       |                             |                              |                |
|                                                       |                             |                              |                |
|                                                       |                             |                              |                |

#### NJCourts New Jersey Courts eCourts Guardianship Case Management Basics ependence • Integrity • Fairness • Quality Service Navigating in eCourts eCourts GMS Case Jacket A note about navigation: eCourts uses tabs. Users working in Case Management lew Jersey Courts or Upload Document are in the eCOURTS HOME CASE MANAGEMENT UPLOAD DOCUMENT CASE JACKET User: 'eCourts' tab below the Case Search Report Re Manage Case browser. Users working in Case Jacket are in the 'Case Case Details County Docket No.: p-456-20 View Case Jacket Jacket' tab. County: BERGEN Status: ACTIVE Date Filed: 01/08/2020 02/04/2020 Judgment Estate Value Initial Estate Value: \$ Current Net Estate Value: \$ When a user clicks the 'View WILLIAM WATTS STATUS: ACTIVE Incapacitated Person (IP) Profile Case Jacket' hyperlink, Case ▶ IP Attorney Profile TEST ERIC BRAND III STATUS: INACTIVE Jacket opens in a new tab. Guardian Profile PAUL PIERCE Appointment Date: STATUS: ACTIVE Case Action To move between Case Guardian 🔂 Find New Case Management and Case Jacket, click on the tabs below the Once Case Jacket is open, clicking the tab in purple above will direct the user to the Case Jacket: browser. New Jersey Courts System - Guardianship Independence • Integrity • Fairness • Quality Service User: CASE JACKET Docket Number: P-456-20 Back Create Summary Report IP Name: WILLIAM WATTS Venue: BERGEN Court Type: GUARDIANSHIP Filed Date: 01/08/2020 Case Status: ACTIVE Case Type: Guardianship Type: PERSON GENERAL(PLENARY) -Judgment Date: 02/04/2020 Judge: HON. PATRICIA DELBUENO. CLEARY, J.S.C. ESTATE GENERAL(PLENARY) IP Others (1) WILLIAM WATTS Party Type: INCAPACITATED PERSON Party Status :ACTIVE Back

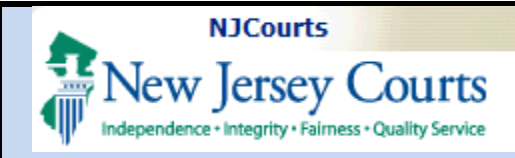

#### Judgment Twisty

- 'Initial Judgment Date' is the stamped filed date of the first judgment in the case. This field can only be changed by Program Coordinators. 'Verified Complaint Filed Date' can be updated by users **BUT** if the year needs to be changed due to a typo, contact your Program Coordinator.
- 2) Guardianship Type and Reporting Requirements as ordered in the most recent Judgment of Incapacity. These fields *must be* updated if this information changes.

**NOTE**: The overdue notices sent to guardians are based on the information captured in these fields, so it is important that this information is accurate.

|   | ▼Judgment 02/04/2020                                                                                                    |
|---|----------------------------------------------------------------------------------------------------|
|   | * Initial Judgment Date: 🕴 02/04/2020 🗊 * Verified Complaint Filed Date: 01/08/2020 📷 1                                                                                                    |
|   | * Inventory Required:   Yes  No                                                                                                    |
|   | * Guardianship Type: ✓ Person ⑥ General (Plenary) OR ◯ Limited<br>✓ Estate ⑧ General (Plenary) OR ◯ Limited                                                                                                    |
|   | * Annual Report?: O Yes  No Primarily used for backloading.                                                                                                    |
|   | * Well-Being Report?:                                                                                                    |
|   | * Accounting?:   Yes No  * EZ Accounting?:  Yes No Frequency (Months): 12                                                                                                    |
|   | * SS Representative Payee Report?: O Yes O No                                                                                                    |
|   | * Comprehensive Accounting?: O Yes  No                                                                                                    |
|   | * Bond Required?:   Yes No * Initial Bond 5: 15,000 Date of Bond: 02/04/2020 Bond Company: ABC                                                                                                    |
|   | * Amended Bond?: O Yes  No                                                                                                    |
|   | Click Ctrl + Left Click to select multiple entries     Guardian(s) Limitations?:     O Yes O No     Guardian(s) of Estate may not alienate, mortgage, transfer or otherwise encumber or dispose of real property without court approval.     The OPG, with court approval, may sell any interest in real property owned by IP.     Limited Guardian(s) of Person with respect to medical decisions that require informed consent, legal advice, and residential decisions.     Other |
|   | * Firearms Rights Retained?: 🔿 Yes 💿 No 🔿 Undetermined                                                                                                    |
|   | * Other Rights Retained?: O Yes  No                                                                                                    |
|   | * Judge Name: PATRICIA DELBUENO CLEARY 🗸 (Select the most recent judge to issue an order in this case.)                                                                                                    |
|   | Judgment Comments:                                                                                                    |
| 5 | Cancel Save                                                                                                    |
|   |                                                                                                    |
|   |                                                                                                    |
|   |                                                                                                    |
|   |                                                                                                    |
|   |                                                                                                    |
|   |                                                                                                    |
|   |                                                                                                    |

#### NJCourts New Jersey Courts Independence - Integrity - Fairness - Quality Service

#### eCourts Guardianship Case Management Basics

If the model Judgment of Incapacity and Appointment of ▼ Judgment 02/04/2020 Guardian(s) of Person and 1 Initial Judgment Date: 🕴 02/04/2020 \* Verified Complaint Filed Date: 01/08/2020 Estate (the "Model Inventory Required: 🖲 Yes 🔿 No Judgment") is used: Guardianship Type: 🖌 Person 💿 General (Plenary) OR 🛛 Limited 'Guardianship Type' is ٠ 2 Annual Report?: ○ Yes ● No Primarily used for backloading. located in Paragraph 1. Well-Being Report?: ● Yes O No Frequency (Months): 12 V Accounting?: Yes O No 'Inventory Required' is • ● Yes ○ No Frequency (Months): 12 V \* EZ Accounting?: located in Paragraph 7. \* SS Representative Payee Report?: 🔿 Yes 💿 No \* Comprehensive Accounting?: Yes No Yes O No \* Initial Bond \$: 15,000 Date of Bond: 02/04/2020 Bond Company: ABC Bond Required?: 'Annual Report?' - this is ٠ Yes No Amended Bond?: the old form of report and is typically only used for Guardian(s) Limitations?: Yes O No The OPG, with court approval, may sell any interest in real property owned by IP. cases with judgments prior Limited Guardian(s) of Person with respect to medical decisions that require informed consent, legal advice, and residential decisions. Guardianship of the property is limited to Other to 2015. DO NOT select this report unless the \* Firearms Rights Retained?: 🔿 Yes 💿 No 🔿 Undetermined Judgment specifically Other Rights Retained?: Yes No orders "annual report" OR PATRICIA DELBUENO CLEARY V Judge Name: (Select the most recent judge to issue an order in this case.) if the Judgment requires Judgment Comments: reporting but is not specific as to form (e.g., Cancel Save "the guardian shall file an informal accounting with the court each year on the anniversary date of the judgment"). 'Well-Being Report?' is ٠ located in Paragraph 8.

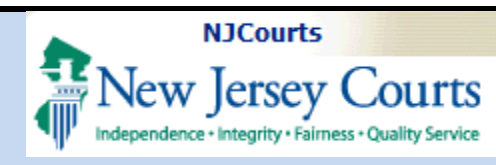

- 'Accounting?' is located in Paragraph 9.
- Bond fields: if the bond is amended, update the information in 'Amended Bond?'. Bond is located in Paragraph 2 of the Model Judgment.
- 'Guardian(s) Limitations': is located in Paragraph 5 of the Model Judgment.
   Multiple answers can be selected by using CTRL + Left Click.
- 5) 'Firearms Rights Retained?' is usually no, but refer to Paragraph 1 (final sentence) of the Model Judgment.
  - Judge Name: select the judge who signed the most recent judgment.
  - Judgment Comments: for important information that does not fit into other fields.

Click 'Save' to save changes.

| ▼ Judgment                        | 02/04/2020                                                                                                    |
|-----------------------------------|----------------------------------------------------------------------------------------------------|
| * Initial Judgment Date: 🕴        | 02/04/2020 💼 * Verified Complaint Filed Date: 01/08/2020 💼 🚺                                                                                                    |
| * Inventory Required:             | ● Yes ◯ No                                                                                                    |
| * Guardianship Type: 🗹 Pe<br>📝 Es | rson      General (Plenary) OR      Limited tate      General (Plenary) OR      Limited                                                                                                    |
| * Annual Report?:                 | ○ Yes      No Primarily used for backloading.                                                                                                    |
| * Well-Being Report?:             | ● Yes ◯ No Frequency (Months): 12 V                                                                                                    |
| * Accounting?:                    | ● Yes ○ No                                                                                                    |
| * EZ Accounting?:                 | ● Yes ◯ No Frequency (Months): 12 V                                                                                                    |
| * SS Representative Pag           | yee Report?: O Yes 💿 No                                                                                                    |
| * Comprehensive Accou             | unting?: O Yes () No                                                                                                    |
| * Bond Required?:                 | Yes No * Initial Bond S: 15,000     Date of Bond: 02/04/2020 Bond Company: ABC                                                                                                    |
| * Amended Bond?:                  | ⊖Yes   No                                                                                                    |
| * Guardian(s) Limitations?:       | Click Ctrl + Left Click to select multiple entries     Guardian(s) of Estate may not alienate, mortgage, transfer or otherwise encumber or dispose of real property without court approval.     The OPG, with court approval, may sell any interest in real property owned by IP.     Limited Guardian(s) of Person with respect to medical decisions that require informed consent, legal advice, and residential decisions.     Guardianship of the property is limited to |
| * Firearms Rights Retained?:      | ○ Yes      No ○ Undetermined                                                                                                    |
| * Other Rights Retained?:         | ⊖Yes ●No                                                                                                    |
| * Judge Name:                     | PATRICIA DELBUENO CLEARY ✔ (Select the most recent judge to issue an order in this case.)                                                                                                    |
| Judgment Comments:                | Ç 6                                                                                                    |
|                                   | Cancel                                                                                                    |

**NOTE**: if a case needs to be updated because an Amended Judgment has been entered, the paragraph numbers referenced above may not match. Always refer to the specific judgment.

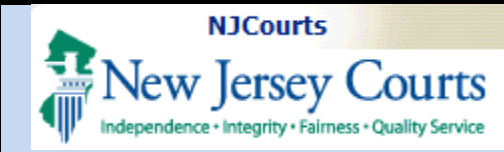

#### Amended Judgments

For details on *entering* Amended Judgments, refer to the Entering an Amended Judgment reference guide.

In Case Management, if there is an Amended Judgment entered on a case, new fields display:

'Amended Judgment Date': the stamped filed date.

'Supplemental Inventory Required': whether the Amended Judgment requires the guardian to file a new Inventory Report.

'Noticing Date': this is either the Initial Judgment Date or the Amended Judgment Date, depending on the terms of the Amended Judgment.

The Noticing Date controls when a required report is due from the guardian(s).

| ▼Case Details                                                                          | County Docket No.: warren-17                                                       | View Case Jack                                          |
|----------------------------------------------------------------------------------------|------------------------------------------------------------------------------------|---------------------------------------------------------|
| County: WARREN                                                                         | Status: ACTIVE                                                                     | Date Filed: 01/27/2020                                  |
| ▼ Judgment                                                                             | 01/28/2020                                                                         |                                                         |
| * Initial Judgment Date: 0                                                             | 01/28/2020 Verified Complaint Filed Date: 01/27/2020                               | Amended Judgment Date: 03/03/2020  (Most recent)        |
| * Inventory Required:                                                                  | ● Yes ◯ No                                                                         | * Supplemental Inventory Required: 🔿 Yes 💿 No           |
| * Guardianship Type: 🗹 Pe                                                              | rson ○ General (Plenary) OR ● Limited<br>tate ○ General (Plenary) OR ● Limited     | Noticing Date: 01/28/2020                               |
| * Annual Report?:                                                                      | ○ Yes ● No Primarily used for backloading.                                         |                                                         |
| * Well-Being Report?:                                                                  | ● Yes ◯ No Frequency (Months): 6 ✓                                                 |                                                         |
| * Accounting?:<br>* EZ Accounting?:<br>* SS Representative Pa<br>* Comprehensive Accou | Yes No Yes No Frequency (Months): 6  yee Report?: Yes No No Frequency (Months): 12 |                                                         |
| * Bond Required?:<br>* Amended Bond?:                                                  | ● Yes ○ No * Initial Bond S: 15,000<br>○ Yes ● No                                  | Date of Bond: 02/04/2020 Bond Company: abc bond company |
| * Guardian(s) Limitations?:                                                            | ⊖ Yes ● No                                                                         |                                                         |

**NOTE:** The 'Amended Judgment Date' and 'Noticing Date' fields can only be updated by Program Coordinators.

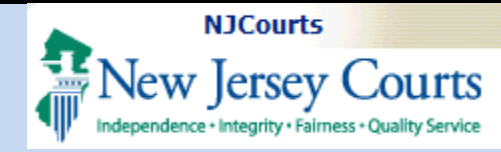

#### **Estate Value**

This section tracks the value of the guardianship estate over the life of the case.

'Initial Estate Value' is the value of the estate at the beginning of the case.

'Current Net Estate Value' is the value of the estate as reported by the guardian(s) in their periodic reports (Annual Report, EZ Accounting, Comprehensive Accounting, SS Representative Payee Report).

**NOTE**: The values displayed in the table are captured:

- when reports are uploaded to the Case Jacket; and
- 2) if the 'Net Estate Value' field is updated in Report Review during the review process.

| Estate Value | 2                 | Initial Estate Va | alue: \$ 100,000          | ue: \$ 100,000 Current |             |  |
|--------------|-------------------|-------------------|---------------------------|------------------------|-------------|--|
|              |                   | Initial Esta      | ate Value: 100,000        |                        |             |  |
|              | Date Estate Value |                   | Action                    |                        | Entered By  |  |
|              | 02/18/2019        | \$83,500          | EZ Accounting Report      |                        | susan.flynn |  |
|              | 02/15/2018        | \$90,000          | EZ Accounting Report      |                        | susan.flynn |  |
|              | 03/08/2017        | \$100,000         | Inventory Report          |                        | susan.flynn |  |
|              | 12/31/2016        | \$75,000          | Case Initiation Documents |                        | susan.flynn |  |

| <b>▼</b> Estate Value | 2          | Initial Estate Va | alue: \$ 100,000          | Current Net Estate Value: \$76,450 |  |  |
|-----------------------|------------|-------------------|---------------------------|------------------------------------|--|--|
| Initial Estate        |            |                   | ate Value: 100,000        | >                                  |  |  |
| Date                  |            | Estate Value      | Action                    | Entered By                         |  |  |
|                       | 02/14/2020 | \$76,450          | EZ Accounting Report      | susan.flynn                        |  |  |
|                       | 02/18/2019 | \$83,500          | EZ Accounting Report      | susan.flynn                        |  |  |
|                       | 02/15/2018 | \$90,000          | EZ Accounting Report      | susan.flynn                        |  |  |
|                       | 03/08/2017 | \$100,000         | Inventory Report          | susan.flynn                        |  |  |
|                       | 12/31/2016 | \$75,000          | Case Initiation Documents | susan.flynn                        |  |  |

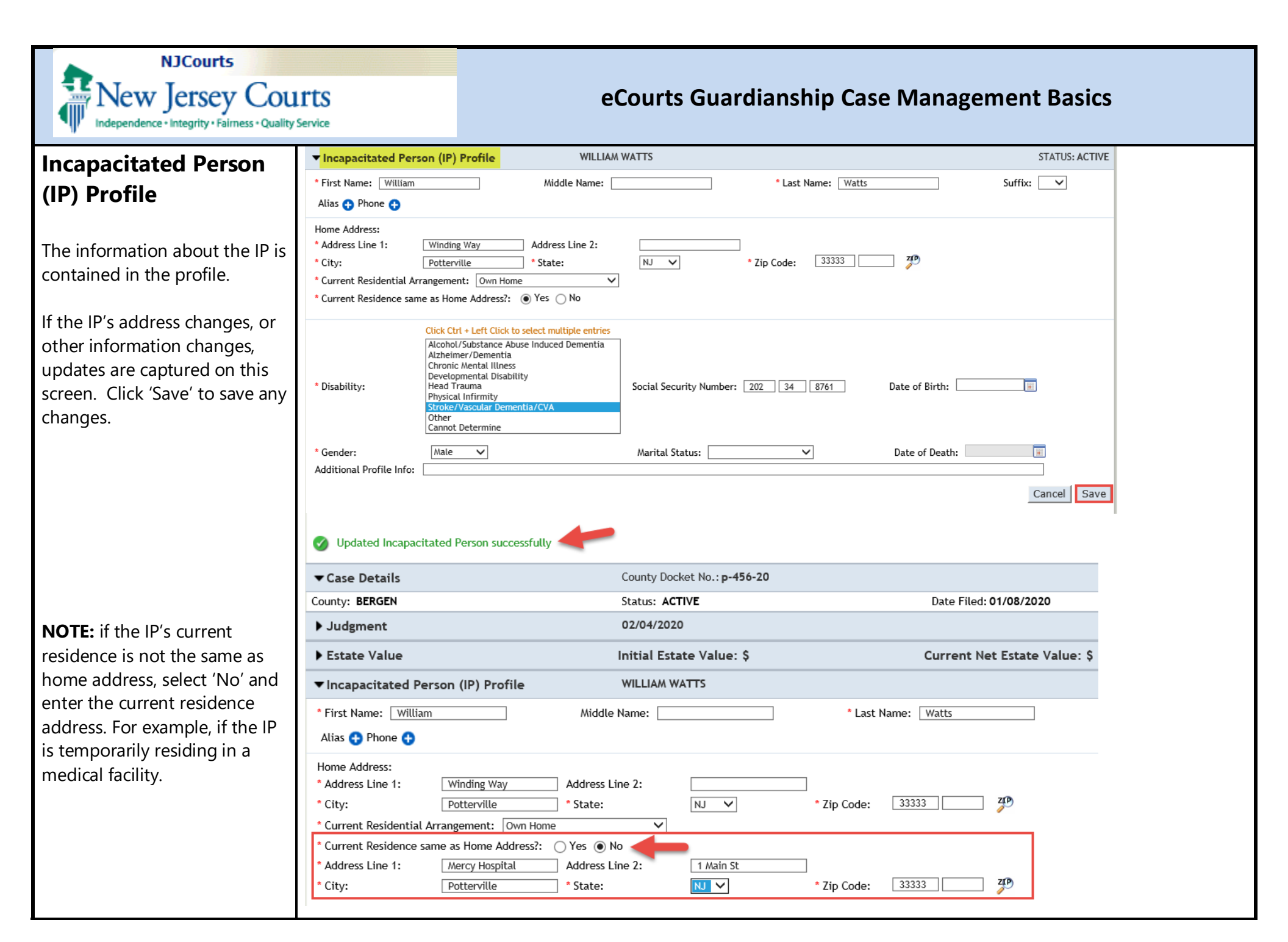

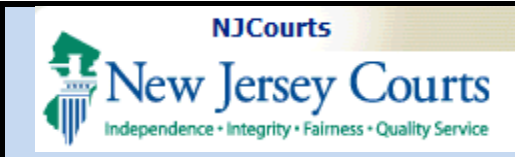

#### **IP Attorney Profile**

This is the attorney who represented the IP during the guardianship action.

The 'STATUS' on the right side of the profile indicates whether the attorney was discharged from representing the IP after the Judgment was entered. If the attorney was discharged, the status should be 'INACTIVE'. If the attorney was not discharged, the status should be 'ACTIVE'. Refer to Paragraph 13 of the Model Judgment.

If a new attorney is appointed to represent the IP, or if the wrong attorney is associated to the case, replace the attorney by entering the correct Attorney Bar ID and clicking 'Search'. Select the radio button for the correct attorney and click 'Save'. If the Bar ID is not known, use the 'Search Attorney Index' link.

| ▼ IP Attorn   | ey Profile | •                     | TEST         | ERIC BRAND III    |        |      |        |                 |                  | STATUS: INACTIV | E |
|---------------|------------|-----------------------|--------------|-------------------|--------|------|--------|-----------------|------------------|-----------------|---|
| Attorney Ba   | ar ID:     |                       | Search 2     |                   |        |      |        | 1               | Search Attor     | ney Index       |   |
| Select        |            | Attorney Name         |              | Firm Name         | e      |      |        |                 | Firm Address     |                 |   |
| ۲             | TEST ERIC  | BRAND III             | CARTER LEDY  | ARD & MILBURN, LI | _P     |      | 2 WALL | STREET NEW YORK | CITY NY 10005    |                 |   |
| First Name:   | TEST       |                       | Middle Name: | ERIC              |        | Last | Name:  | BRAND           | Sut              | ffix: III V     |   |
| NJ Attorney I | ID:        | 007412005             |              |                   |        |      |        | * Di            | scharged?: 💿 Yes | s 🔿 No          |   |
| IP Attorney F | irm:       | CARTER LEDYARD & MILE | URN, LLP     |                   |        |      |        |                 |                  |                 |   |
| Address Line  | 1:         | 2 WALL STREET         | Add          | Iress Line 2:     |        |      |        |                 |                  |                 |   |
| City:         |            | NEW YORK CITY         | Sta          | te:               | NY 🗸 🗸 |      |        | Zip Code:       | 10005            |                 |   |
| Phone 1:      |            |                       | Pho          | ne 2:             |        |      |        |                 |                  |                 |   |
| Email Addres  | is 1:      |                       | Ema          | ail Address 2:    |        |      |        |                 |                  |                 |   |
|               |            |                       |              |                   |        |      |        |                 |                  |                 |   |
|               |            |                       |              |                   |        |      |        |                 |                  | Cancel Save     |   |

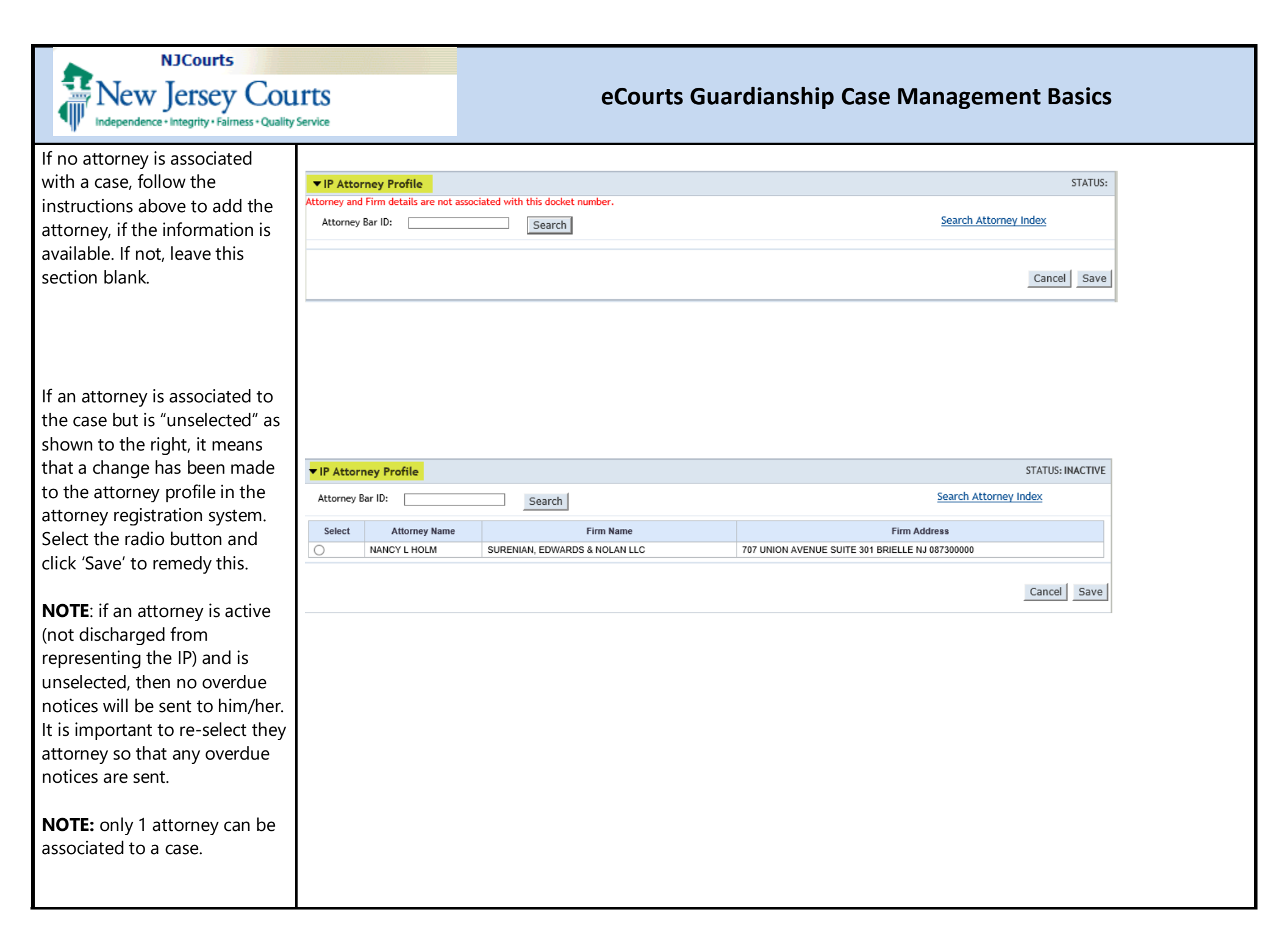

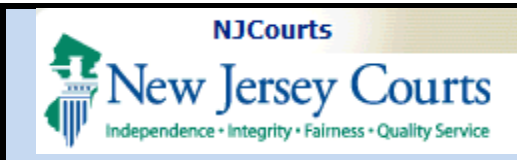

#### **Guardian Profiles**

- 1) Each guardian has his/her own profile page.
- 2) Appointment Date: the filed date of the Letters of Guardianship (qualification documents). If this is blank, the Letters have not been uploaded to Case Jacket.
- 3) Status: ACTIVE means the person is currently serving as guardian. INACTIVE means the person has been discharged or removed by the court.

guardian.

4) 'New Qualification Required?': if this box is checked, no Letters have been received for the This box clears when:

Letters are uploaded; OR ٠ An overdue notice has • been sent to the guardian eCourts Guardianship Page 17 of 23

| ▼ Guardian Profile                                           | 1                               | PAUL PIERCE                                                 | 2                                 | Appointment Date:  |                          | 3 STATUS: ACTIVE |
|--------------------------------------------------------------|---------------------------------|-------------------------------------------------------------|-----------------------------------|--------------------|--------------------------|------------------|
| * Party Type: Guard<br>* First Name: Paul<br>Alias 🕂         | ian of Person                   | Middle name:                                                | * Last Name:<br>Appointment Date: | Pierce             | Party Action:<br>Suffix: | ACTIVE V         |
| * New Qualification Red                                      | quired?: 🕴 🗹 (Noticing will occ | ur based on most recent J                                   | udgment Date value.) 4            |                    |                          |                  |
| * Is the Guardian an At                                      | torney?: 🔵 Yes 💿 No             |                                                             |                                   |                    |                          |                  |
| * Address Line 1:<br>* City:<br>Phone 1:<br>Email Address 1: | Ave A Appleton                  | Address Line 2:<br>* State:<br>Phone 2:<br>Email Address 2: |                                   | * Zip Code:        | 22222                    | Z[P]             |
| Social Security<br>Number:<br>Gender:                        |                                 | Date of Birth:                                              |                                   | Relationship to IP | :                        | ~                |
| Interpreter Needed?:<br>Additional Profile Info:             | ○ Yes ○ No                      |                                                             |                                   |                    |                          | Cancel Save      |
|                                                              |                                 |                                                             |                                   |                    |                          |                  |
|                                                              |                                 |                                                             |                                   |                    |                          |                  |
|                                                              |                                 |                                                             |                                   |                    |                          |                  |
|                                                              |                                 |                                                             |                                   |                    |                          |                  |
|                                                              |                                 |                                                             |                                   |                    |                          |                  |

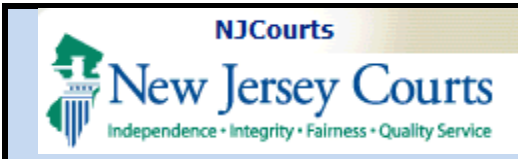

# Making updates to guardian profiles:

If an update needs to be made, make the change and click 'Save'.

**NOTE**: if a guardian is discharged or removed by the court, use 'Party Action' to change the status from ACTIVE to INACTIVE.

Inactive guardians do not receive overdue notices sent out on the case.

| Guardian Profile                                                  | PAUL PIERCE                                                 | Appointment Date:                                      | TATUS: A |
|-------------------------------------------------------------------|-------------------------------------------------------------|--------------------------------------------------------|----------|
| Party Type: Guardian of Person<br>First Name: Paul<br>Alias 🔂     | ✓ Middle name: ▲ La<br>App                                  | Party A<br>ast Name: Pierce Suffix:<br>pointment Date: | ction:   |
| * New Qualification Required?: 🏮 🛒 (Notio                         | ing will occur based on most recent Judgment D              | Date value.)                                           |          |
| * Is the Guardian an Attorney?: 🔵 Yes 💿                           | No                                                          |                                                        |          |
| Address Line 1:     Ave A       City:     Appleton       Phone 1: | Address Line 2:<br>* State: NJ V Phone 2:  Email Address 2: | * Zip Code:                                            | 22222 20 |
| Social Security                                                   | Date of Birth:                                              | Relationship to IP:                                    | Ň        |
| nterpreter Needed?: O Yes O No<br>Additional Profile Info:        |                                                             |                                                        | Cancel   |
|                                                                   |                                                             |                                                        |          |
|                                                                   |                                                             |                                                        |          |
|                                                                   |                                                             |                                                        |          |
|                                                                   |                                                             |                                                        |          |
|                                                                   |                                                             |                                                        |          |

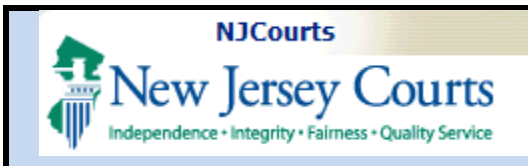

#### **Case Action**

The 'Case Action' twisty permits an open (active) case to be closed or deleted, or a closed case to be re-opened.

To close a case:

- 1) Select 'Close Case';
- 2) Select the reason for the closure and complete the other fields that display depending on the reason; and
- 3) Click 'Save'

#### To delete a case:

- 1) Select 'Delete Case';
- 2) Select the reason for deletion; and
- 3) Click 'Save'

**NOTE**: once a case is deleted, it cannot be re-opened. This is

to be used only for cases

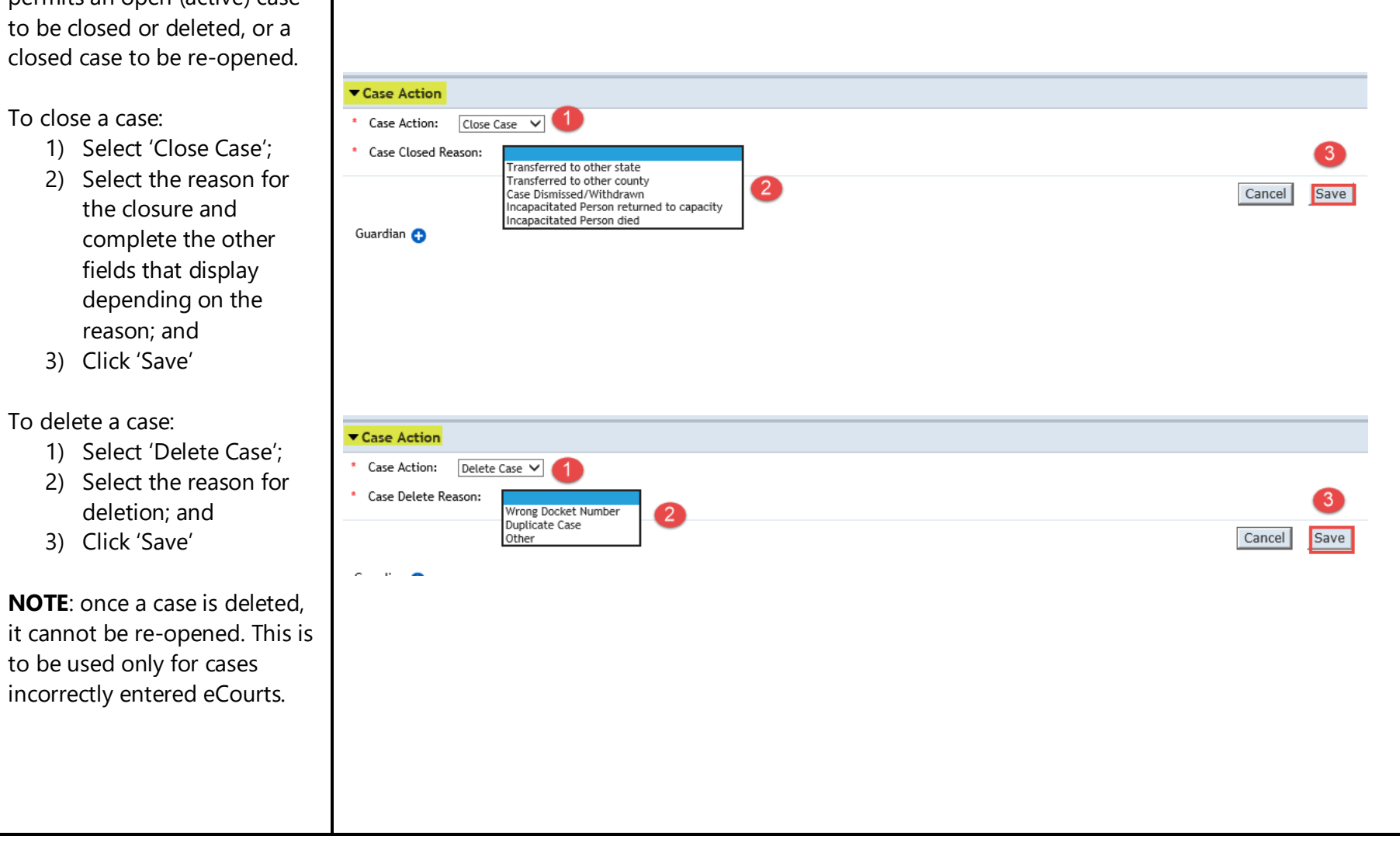

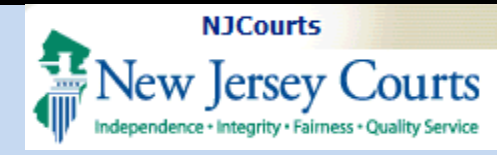

| To re-open a closed case, |                                     |                            |                              |                  |
|---------------------------|-------------------------------------|----------------------------|------------------------------|------------------|
|                           |                                     |                            |                              |                  |
| save.                     |                                     |                            |                              |                  |
|                           |                                     |                            |                              |                  |
|                           | ▼ Case Details                      | County Docket No.: P890116 |                              | View Case Jacket |
|                           | County: MERCER                      | Status: CLOSED             | Date Filed: 07/21/1998       |                  |
|                           | ▶ Judgment                          | 06/15/2017                 |                              |                  |
|                           | ► Estate Value                      | Init I Estate Value: \$    | Current Net Estate Value:    | s                |
|                           | ► Incapacitated Person (IP) Profile | HN WELLS                   |                              | STATUS: INACTIVE |
|                           | ► IP Attorney Profile               | JOSEPH E KRAKORA           |                              | STATUS: INACTIVE |
|                           | ▶ Guardian Profile                  | ELLIS SHAFFER              | Appointment Date:            | STATUS: INACTIVE |
|                           | ▶ Guardian Profile                  | ELLIS SHAFFER              | Appointment Date: 04/04/2017 | STATUS: INACTIVE |
|                           | ▶ Guardian Profile                  | BARBARA WELLS              | Appointment Date:            | STATUS: INACTIVE |
|                           | ▶ Guardian Profile                  | WELLS FARGO                | Appointment Date:            | STATUS: INACTIVE |
|                           | ▼ Case Action                       |                            |                              |                  |
|                           | * Case Action: Reopen Case          |                            |                              |                  |
|                           |                                     |                            |                              | Cancel Save      |
|                           |                                     |                            |                              |                  |
|                           |                                     |                            |                              |                  |
|                           |                                     |                            |                              |                  |
|                           |                                     |                            |                              |                  |
|                           |                                     |                            |                              |                  |
|                           |                                     |                            |                              |                  |
|                           |                                     |                            |                              |                  |
|                           |                                     |                            |                              |                  |
|                           |                                     |                            |                              |                  |
|                           |                                     |                            |                              |                  |
|                           |                                     |                            |                              |                  |
|                           |                                     |                            |                              |                  |
|                           |                                     |                            |                              |                  |
|                           |                                     |                            |                              |                  |

# NJCourts New Jersey Courts Independence - Integrity - Fairness - Quality Service

#### eCourts Guardianship Case Management Basics

## Adding a Guardian

If a guardian needs to be added to an existing case, click <sup>Guardian</sup> • , then:

- 1) Enter the name of the guardian;
- 2) Click 'Search';
- If results display in Search Results, select the radio button next to the correct guardian; and
- 4) Click 'Continue'

#### NOTE:

- If the guardian does not already exist in the system, no results will display and 'Add New Guardian' is selected.
- If none of the guardians displayed in the search results are the correct person, also select 'Add New Guardian'.
- A guardian profile can be updated. *Do not* 'Add New Guardian' if guardian information needs to be updated.

| -                                                | Judiciary eCou                                        | rts System - Guardiansh                  | ip                    |       |                |                         | Home        | Help  |
|--------------------------------------------------|-------------------------------------------------------|------------------------------------------|-----------------------|-------|----------------|-------------------------|-------------|-------|
| Independence                                     | ersey Courts<br>ntegrity - Fairness - Quality Service |                                          | _                     |       |                |                         |             |       |
| eCOURTS HOM                                      | E CASE MANAGEMENT                                     | UPLOAD DOCUMENT                          | CASE JACKET           |       |                |                         | User: :     |       |
| Case Search                                      | Report Review                                         |                                          |                       |       |                |                         |             |       |
| Manage Ca                                        | ise                                                   |                                          |                       |       |                |                         |             |       |
|                                                  |                                                       |                                          |                       |       |                |                         |             |       |
| Case Details                                     |                                                       | County Docket                            | No.:p-456-20          |       |                |                         | View Case . | Jacke |
| County: BERGEN                                   |                                                       | Status: ACTIVE                           |                       |       | Date           | Filed: 01/08/2020       |             |       |
| Judgment                                         |                                                       | 02/04/2020                               |                       |       |                |                         |             |       |
| Estate Value                                     |                                                       | Initial Estate                           | Value: \$             |       | Curre          | nt Net Estate Value: \$ |             |       |
| Incapacitate                                     | d Person (IP) Profile                                 | WILLIAM WATT                             | s                     |       |                |                         | STATUS: A   | ACTIV |
| IP Attorney                                      | Profile                                               | TEST ERIC BRAN                           | id III                |       |                |                         | STATUS: INA | ΑCTIV |
| Guardian Pro                                     | ofile                                                 | PAUL PIERCE                              |                       | Ap    | pointment Date | 2:                      | STATUS: A   | ACTIV |
| Case Action                                      |                                                       |                                          |                       |       |                |                         |             |       |
| Guardian                                         |                                                       |                                          |                       |       |                |                         | Find New    | Case  |
| <b>r Guardian Profil</b><br>Search By: Party Nar | e<br>ne 🗸 * Guardian First Nam                        | e: Martin Guar                           | dian Last Name: Morse |       | Reset Sea      | arch                    |             |       |
| Search Results                                   |                                                       |                                          |                       |       |                |                         |             |       |
| Select                                           | Party Name                                            | Address                                  | Phone                 | :1    | DOB            | NJ Attorney ID          |             |       |
| ) Mart                                           | in Morse Court                                        | St Montclair 09833<br>St Montclair 08833 |                       |       |                |                         | -           |       |
| 3 Mart                                           | in L Morse Court                                      | St Montclair 08833                       | 2015556666            | 09/07 | //1983         | 4                       | -           |       |
|                                                  |                                                       |                                          |                       |       | Cancel Add     | d New Guardian Continue | I I         |       |
|                                                  |                                                       |                                          |                       |       |                |                         | _           |       |

| NJCourts<br>New Jersey Courts<br>Independence + Integrity + Fairness + Quality | LTTS<br>Service                                                                          | eCourts Guardian                                                | nship Case Managen                     | nent Basics      |
|--------------------------------------------------------------------------------|------------------------------------------------------------------------------------------|-----------------------------------------------------------------|----------------------------------------|------------------|
| Completing the guardian                                                        | ▼ Guardian Profile                                                                       | _                                                               |                                        |                  |
| <ol> <li>Select the appropriate</li> </ol>                                     | *Party Type:<br>First Name:<br>Alias 🔂                                                   | 1 Middle name: L                                                | Appointment Date:<br>*Last Name: Morse | suffix:          |
| party type;                                                                    | * New Qualification Required?: ✓ (Noticing will oc                                       | ccur based on most recent Judgment Date value.)                 |                                        |                  |
| 2) Answer 'Is the Guardian an                                                  | *Is the Guardian an Attorney?: 🛛 Yes 🔿 No 2                                              |                                                                 |                                        |                  |
| Attorney?';<br>3) Click 'Save'                                                 | *Address Line 1: Court St<br>*City: Montclair<br>Phone 1: 2015556666<br>Email Address 1: | Address Line 2:<br>*State: NJ V<br>Phone 2:<br>Email Address 2: | *Zip Code: 08833                       | 20<br>/          |
| NOTE: if other information<br>needs to be updated, make                        | Social Security Number: 202 80 6554<br>Gender:                                           | Date of Birth: 09/07/1983                                       | Relationship to IP:                    | <b>v</b>         |
| those updates on this page.                                                    | Interpreter Needed?: O Yes O No Additional Profile Info:                                 | ]                                                               |                                        | Cancel Save      |
|                                                                                | Manage Case                                                                              |                                                                 |                                        |                  |
| A success message will display,                                                | ▼ Case Details                                                                           | County Docket No.: p-456-20                                     |                                        | View Case Jacket |
| and the newly added guardian                                                   | County: BERGEN                                                                           | Status: ACTIVE                                                  | Date Filed: 01/08/2020                 |                  |
| will display.                                                                  | ▶ Judgment                                                                               | 02/04/2020                                                      |                                        |                  |
|                                                                                | Estate Value                                                                             | Initial Estate Value: \$                                        | Current Net Estate Value: \$           | CTATUC, ACTIVE   |
|                                                                                | Incapacitated Person (IP) Profile                                                        |                                                                 |                                        | STATUS: ACTIVE   |
|                                                                                | Guardian Profile                                                                         | PAUL PIERCE                                                     | Appointment Date:                      | STATUS: ACTIVE   |
|                                                                                | Guardian Profile                                                                         | MARTIN L MORSE                                                  | Appointment Date:                      | STATUS: ACTIVE   |
|                                                                                | ▶ Case Action                                                                            |                                                                 |                                        |                  |
|                                                                                | Guardian 😍                                                                               |                                                                 |                                        | Find New Case    |

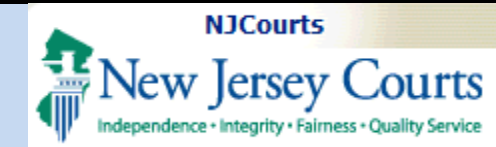

#### Legacy cases

Cases that were created in the old system ("GMS" or the Guardianship Monitoring System), have a blue message reminding users to check the reporting requirements to ensure that they are accurate.

Please review these cases to update reporting requirements if necessary:

- 1) Open the Judgment twisty
- 2) If 'Annual Report' is selected, make sure that is the report ordered in the Judgment.
- If the Judgment orders a Well-Being Report and/or an EZ Accounting, Comprehensive Accounting or Social Security Representative Payee Report, make those updates and click 'Save'.

| eCOURTS HOME                                                                                                    | CASE MANAGEMENT                                                                                                    | UPLOAD DOCUMENT                                                                                                    | CASE JACKET         |                                                                                                    | User: :                           |
|----------------------------------------------------------------------------------------------------|----------------------------------------------------------------------------------------------------|----------------------------------------------------------------------------------------------------|---------------------|----------------------------------------------------------------------------------------------------|-----------------------------------|
| Case Search Repo                                                                                                    | rt Review                                                                                                    | · · · · · ·                                                                                                    |                     |                                                                                                    |                                   |
| Manage Case                                                                                                    |                                                                                                    |                                                                                                    |                     |                                                                                                    |                                   |
|                                                                                                    |                                                                                                    |                                                                                                    |                     |                                                                                                    | 7                                 |
| Legacy Guardianshi                                                                                                    | ip Monitoring System                                                                                                    | (GMS) case: Review latest                                                                                                    | t judgment(s) to ve | ify and/or update reporting requirements belov                                                                                                    | v.                                |
| ▼ Case Details                                                                                                    |                                                                                                    | County Docket No                                                                                                    | .: cp-0099-2016     |                                                                                                    | View Case Jack                    |
| County: ESSEX                                                                                                    |                                                                                                    | Status: ACTIVE                                                                                                    |                     | Date Filed: 03/08/2016                                                                                                    |                                   |
| Judgment                                                                                                    |                                                                                                    | 04/30/2017                                                                                                    |                     |                                                                                                    |                                   |
| Estate Value                                                                                                    |                                                                                                    | Initial Estate Va                                                                                                    | alue: \$ 6,000      | Current Net Estate Value: \$4,                                                                                                    | 500                               |
| Incapacitated Per                                                                                                    | rson (IP) Profile                                                                                                    | AARON JUDGE                                                                                                    |                     |                                                                                                    | STATUS: ACTIV                     |
| IP Attorney Profi                                                                                                    | le                                                                                                    | PHOEBE CHRISTIA                                                                                                    | N BENTLEY           |                                                                                                    | STATUS: INACTI                    |
|                                                                                                    |                                                                                                    |                                                                                                    |                     |                                                                                                    |                                   |
| ▶ Guardian Profile                                                                                                    |                                                                                                    | AARON BOONE<br>04/30/2017                                                                                                    |                     | Appointment Date: 01/01/2019                                                                                                    | STATUS: ACT                       |
| ▶ Guardian Profile<br>▼ Judgment                                                                                                    | A 04/20/2017                                                                                                    | AARON BOONE<br>04/30/2017                                                                                                    | 12109/2016          | Appointment Date: 01/01/2019                                                                                                    | STATUS: ACTI                      |
| Guardian Profile Judgment Initial Judgment Date                                                                                                    | e: <b>()</b> 04/30/2017                                                                                                    | AARON BOONE<br>04/30/2017<br>* Verified Complaint Filed D                                                                                                    | Vate: 03/08/2016    | Appointment Date: 01/01/2019 Amended Judgment Date: 04/01/2020 (Mo                                                                                  | STATUS: ACTI<br>st recent)        |
| Guardian Profile  Judgment Initial Judgment Date Inventory Required:                                                                                                    | e: 0 04/30/2017 =<br>• Yes \ No                                                                                                    | AARON BOONE<br>04/30/2017<br>* Verified Complaint Filed D                                                                                                    | ate: 03/08/2016     | Appointment Date: 01/01/2019 Amended Judgment Date: 04/01/2020 (Mo Supplemental Inventory Required: Yes No                                          | STATUS: ACTI<br>st recent)        |
| Guardian Profile  Judgment Initial Judgment Date Inventory Required: Guardianship Type:                                                                                   | e: 0 04/30/2017                                                                                                    | AARON BOONE 04/30/2017 • Verified Complaint Filed D Plenary) ORLimited                                                                                                    | Vate: 03/08/2016    | Appointment Date: 01/01/2019<br>Amended Judgment Date: 04/01/2020 (Mo * Supplemental Inventory Required: Yes No Noticing Date: 04/30/2017           | STATUS: ACTI                      |
| Guardian Profile  Judgment Initial Judgment Date Inventory Required: Guardianship Type:                                                                                   | e: 0 04/30/2017<br>● Yes ○ No<br>✓ Person ● General (F<br>✓ Estate ● General (F                                                                                                    | AARON BOONE 04/30/2017 • Verified Complaint Filed D Plenary) OR C Limited Plenary) OR Limited                                                                               | hate: 03/08/2016    | Appointment Date: 01/01/2019<br>Amended Judgment Date: 04/01/2020 (Mo * Supplemental Inventory Required: Yes No Noticing Date: 04/30/2017           | STATUS: <b>ACTI</b><br>st recent) |
| Guardian Profile  Judgment Judgment Date Initial Judgment Date Inventory Required: Guardianship Type:                                                                     | e: 0 04/30/2017                                                                                                    | AARON BOONE 04/30/2017  * Verified Complaint Filed D Plenary) OR _ Limited Plenary) OR _ Limited equency (Months): 12                                                       | Pate: 03/08/2016    | Appointment Date: 01/01/2019 Amended Judgment Date: 04/01/2020 (Mo * Supplemental Inventory Required: Yes (No Noticing Date: 04/30/2017 (m)         | STATUS: ACTI                      |
| Guardian Profile  Judgment Initial Judgment Date Iniventory Required: Guardianship Type: Annual Report?: Well-Being Report?:                                              | e: 0 04/30/2017<br>● Yes ○ No<br>✓ Person ● General (F<br>✓ Estate ● General (F<br>● Yes ○ No Fr<br>○ Yes ● No                                                                                                    | AARON BOONE<br>04/30/2017<br>* Verified Complaint Filed D<br>Plenary) OR Limited<br>Plenary) OR Limited<br>equency (Months): 12                                             | hate: 03/08/2016    | Appointment Date: 01/01/2019<br>Amended Judgment Date: 04/01/2020 (Mo<br>* Supplemental Inventory Required: Yes No<br>Noticing Date: 04/30/2017     | st recent)                        |
| Guardian Profile  Judgment Judgment Date Initial Judgment Date Inventory Required: Guardianship Type:  Annual Report?: Well-Being Report?: Accounting?:                   | e: 0 04/30/2017<br>• Yes No<br>Person • General (F<br>• Estate • General (F<br>• Yes No Fr<br>• Yes • No<br>• Yes • No                                                                                                    | AARON BOONE<br>04/30/2017<br>* Verified Complaint Filed D<br>Plenary) OR _ Limited<br>Plenary) OR _ Limited<br>equency (Months): 12 \v                                      | Nate: 03/08/2016    | Appointment Date: 01/01/2019 Amended Judgment Date: 04/01/2020 (Mo * Supplemental Inventory Required: Yes No Noticing Date: 04/30/2017              | st recent)                        |
| Guardian Profile  Judgment  Initial Judgment Date Iniventory Required: Guardianship Type: Annual Report?: Vell-Being Report?: Accounting?: Bond Required?:                | e: 0 04/30/2017<br>• Yes No<br>Verson • General (F<br>Estate • General (F<br>• Yes No Fr<br>• Yes • No<br>• Yes • No<br>• Yes • No<br>• Yes • No                                                                                                    | AARON BOONE<br>04/30/2017<br>* Verified Complaint Filed D<br>Plenary) OR C Limited<br>Plenary) OR Limited<br>equency (Months): 12                                           | ate: 03/08/2016     | Appointment Date: 01/01/2019 Amended Judgment Date: 04/01/2020 (Mo * Supplemental Inventory Required: Yes No Noticing Date: 04/30/2017              | st recent)                        |
| Guardian Profile  Judgment  Initial Judgment Date Inventory Required: Guardianship Type:  Annual Report?: Well-Being Report?: Accounting?: Bond Required?: Amended Bond?: | e: 0 04/30/2017<br>• Yes No<br>• Person • General (F<br>• Estate • General (F<br>• Yes No<br>• Yes No | AARON BOONE<br>04/30/2017<br>* Verified Complaint Filed D<br>Plenary) OR _ Limited<br>Plenary) OR _ Limited<br>equency (Months): 12                                         | Pate: 03/08/2016    | Appointment Date: 01/01/2019<br>Amended Judgment Date: 04/01/2020 (Mo<br>* Supplemental Inventory Required: Yes No<br>Noticing Date: 04/30/2017 (E) | st recent)                        |
| Guardian Profile  Judgment Judgment Date Initial Judgment Date Inventory Required: Guardianship Type:  Annual Report?: Accounting?: Bond Required?: Amended Bond?:        | e: 0 04/30/2017                                                                                                    | AARON BOONE<br>04/30/2017<br>* Verified Complaint Filed D<br>Plenary) OR Limited<br>Plenary) OR Limited<br>equency (Months): 12 V<br>ick Ctrl + Left Click to select multip | Pate: 03/08/2016    | Appointment Date: 01/01/2019 Amended Judgment Date: 04/01/2020 (Mo * Supplemental Inventory Required: Yes No Noticing Date: 04/30/2017              | st recent)                        |